# Ръководство на потребителя за Dell Latitude 7210 2in1

## I. Първи стъпки:

- 1. Свържете захранващия адаптер и включете компютъра от бутона за включване.
- 2. Завършете конфигурирането на операционната система Windows.
- 3. Следвайте инструкциите на екрана, за да завършите инсталацията.
- Dell препоръчва да се свържете към мрежа за Windows ъпдейти.
- Забележка: Ако се свързвате към защитена безжична мрежа, въведете паролата за мрежата при запитване
- Влезте във вашия Microsoft акаунт или си създайте нов акаунт.
  Ако не сте свързани към Интернет, създайте си офлайн акаунт.
- Въведете данни за контакт на екрана Support and Protection.
- 4. Намерете Dell apps в Windows Start меню Recommended.

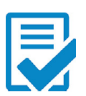

**Dell Product Registration:** Регистрирайте вашия компютър при Dell. 1.

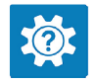

**Dell Help & Support:** Помощ при въпроси и поддръжка на вашия компютър.

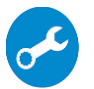

**SupportAssist**: Проверява състоянието на хардуера и софтуера на вашия компютър.

Бележка: Може да подновите или да ъпгрейднете

гаранцията си като натиснете датата на изтичане на гаранцията в Support Assist.

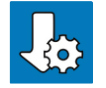

**Dell Update:** Ъпдейт на драйвери и критични корекции.

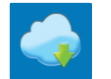

**Dell Digital Delivery:** Сваляне на софтуерни приложения, които са закупени, но не са инсталирани на компютъра.

5. Създайте медия за възстановяване за Windows.

Това е препоръчително за установяване и оправяне на проблеми, които могат да възникнат в Windows. За целта ви трябва празна USB флаш памет с минимален капацитет 16GB.

### Бележки:

- Този процес може да отнеме около 1 час.
- Описаните долу стъпки може да са различни в зависимост от инсталираната версия на Windows. За повече информация моля вижте <u>https://support.microsoft.com/en-us</u>
- 1. Свържете USB флаш паметта към компютъра.
- 2. B Windows search напишете **Recovery**.
- 3. Кликнете върху **Create a recovery drive** в резултатите. Появява се прозорецът **User Account Control**.
- 4. Кликнете върху **Yes**, за да продължите. Появява се прозорецът **Recovery Drive**.
- 5. Изберете Back up system files to the recovery drive и кликнете върху Next.
- 6. Изберете **USB flash drive** и кликнете върху **Next.** Ще видите съобщение, че цялата информация на USB-то ще бъде изтрита.
- 7. Кликнете върху **Create**.
- 8. Кликнете върху **Finish**.

За повече информация относно преинсталирането на Windows чрез USB флаш памет за възстановяване вижте раздела **Troubleshooting** ("Отстраняване на неизправности") в **Service Manual** ("Ръководството за обслужване на вашия продукт") на <u>www.dell.com/support/manuals</u>

# II. Хардуерни компоненти:

Показаните хардуерни компоненти илюстрират стандартната конфигурация на този модел и може да не включват опционалните компоненти, включени към вашия лаптоп.

# Изглед отпред:

- 1. IR предавател
- 2. IR камера
- 3. Сензор за околна светлина
- 4. Предна RGB камера
- 5. Светлинен индикатор за статус на предна/ задна камера
- 6. LCD панел

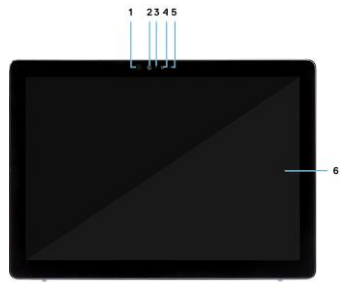

2.

#### Изглед отстрани:

- 1. Комбиниран жак за микрофон/слушалки
- 2. Бутон за увеличаване/ намаляване на звука
- 3. Слот за нано SIM карти (опция)
- 4. Контактен четец на смарт карти
- 5. Слот за microSD карти
- 6. USB 3.1 Gen 2 Туре-С портове с Thurderbolt3/ PowerDelivery/ DisplayPort
- 7. Високоговорител
- 8. Родо конектор

#### Изглед отдясно:

- 1. Високоговорител
- 2. Слот за кабел против кражба (форма тип "wedge")
- 3. USB 3.1 Gen 1 Туре-А порт с PowerShare
- 4. Бутон за включване
- 5. LED индикатор за заряд на батерията
- 6. Микрофон
- 7. Микрофон

#### Изглед отдолу:

- 1. Четец на пръстови отпечатъци
- 2. Задна RGB камера
- 3. Стойка

1 2 3

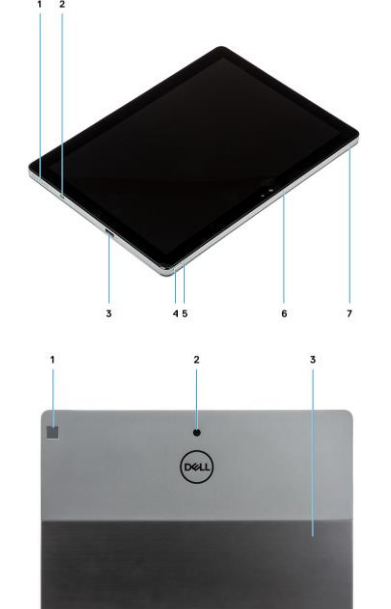

#### III. Регулаторна политика за съответствие:

Dell Inc. (Dell) се ангажира да спазва законите и наредбите във всяка страна, в която доставя своите продукти. Продуктите на Dell са проектирани и тествани, за да отговарят на съответните световни стандарти за безопасност на продуктите, електромагнитна съвместимост, ергономичност и други задължителни нормативни изисквания, когато се използват по предназначение. Инструкции за безопасна работа с продукта, както и подробна регулаторна информация за продукта и съответствието му с европейски директиви и стандарти, може да бъде намерена на български език на следния линк:

https://www.dell.com/learn/us/en/uscorp1/regulatory-compliance

Допълнителна информация за продукта и декларация за съответствие може да бъде намерена на: <u>www.polycomp.bg.</u>